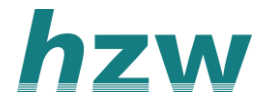

## Terugkoppeling sturen naar de huisarts in VIPLive (voor POH-Jeugd)

1. Ga naar de berichtenpagina in VIPLive. Hier kom je door te klikken op de knop 'Berichten' in de bovenste balk in VIPLive. Klik op de het potloodje om een nieuw gesprek te starten.

|                                                                                                    |                | 🗅 Bestandsoverdracht 📮 Download Teamviewer 🖹 Handleidingen                                                                     |
|----------------------------------------------------------------------------------------------------|----------------|----------------------------------------------------------------------------------------------------|
| TT DECLAREREN SAMENWERKEN INZIC                                                                                          | HT PRAKTIJKNET | Serichten Extracties uploaden So NO                                                                                            |
| Gesprekken / Consultaties                                                                                                |                | Om een bericht te kunnen versturen, klik je links een bestaand gesprek aan.<br>Of ie start een nieuw gesprek met de ronde knop |
|                                                                                                    |                | $\mathcal{A}^{(2)}$                                                                                                    |
| Inbox Gearchiveerd                                                                                                    |                |                                                                                                    |
| Dr Drake Ramoray, George Clooney 9:41<br>Voorbeeld onderwerp<br>U heeft het gespreksonderwerp aangepast naar Voorbeeld o |                |                                                                                                    |
|                                                                                                    |                |                                                                                                    |
|                                                                                                    |                |                                                                                                    |

2. Kies in het eerste scherm voor een 'Verder zonder patiënt'.

| TT DECLAREREN SAMENWER                      | KEN INZICHT                    | PRAKTIJKNET                                                                                                  | 2 |
|---------------------------------------------|--------------------------------|----------------------------------------------------------------------------------------------------|---|
| Nieuw gespro<br>(stap 1 van 3 Patientinform | e <b>k</b><br><sup>atie)</sup> |                                                                                                    |   |
| Dit gesprek gaat nog niet over een          | patiënt.                       |                                                                                                    |   |
| Q Żoek patient                              |                                | Het starten van een gesprek bestaat uit 3 stappen.<br>Hier geeft u aan of het gesprek over een patiënt gaat. |   |
| Annuleren                                   | Verder <b>zonder</b> patiënt   |                                                                                                    |   |

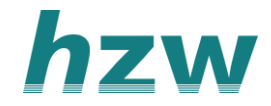

| Welkom bij VIPLive. Heeft u vragen? 🕓 088 - 528 10 | ) 20 🖹 Conta | actformulier 🔒 🛛                                   | Bes |
|----------------------------------------------------|--------------|----------------------------------------------------|-----|
| T DECLAREREN SAMENWERKEN                           | INZICHT      | PRAKTIJKNET                                        |     |
| C Terug (stap 2 van 3 Deelnemer(s) toevoegen)      |              |                                                    | I   |
| Q Zoek op deelnemer, praktijk of functie           |              |                                                    |     |
| Personen in de regio                               |              | A                                                  |     |
| Voer een zoekterm in voor resultaten in de regio.  |              | In deze stap voegt u deelnemers toe aan het gespre | k.  |
|                                                    |              |                                                    |     |
|                                                    |              |                                                    |     |
|                                                    |              |                                                    |     |
|                                                    |              |                                                    |     |
|                                                    |              |                                                    |     |
|                                                    |              |                                                    |     |
|                                                    |              |                                                    |     |
|                                                    |              |                                                    |     |
|                                                    |              |                                                    |     |
|                                                    |              |                                                    |     |
| Annuleren                                          | Verder       |                                                    |     |
|                                                    |              |                                                    |     |

## 3. Je kan de huisarts zoeken op naam of praktijk.

4. Selecteer de huisarts en klik om 'verder'. Er zit geen limiet op de hoeveelheid deelnemers in groepsgesprekken.

| T DECLAREREN SAMENWERKEN                                                      | INZICHT | PRAKTIJKNET                                          |
|-------------------------------------------------------------------------------|---------|------------------------------------------------------|
| ✓ Terug<br>(stap 2 van 3 Deelnemer(s) toevoegen)                              |         | Dr Drake Ramoray, George Clooney.                    |
| Q cloone                                                                      | Q       |                                                      |
| Geselecteerde deelnemers                                                      |         |                                                      |
| DD Dr Drake Ramoray<br>Ziekenhuis Deventer, Ziekenhuis Calculus<br>Cardioloog | ×       | In deze stap voegt u deelnemers toe aan het gesprek. |
| GC George Clooney<br>Ziekenhuis Deventer, Ziekenhuis Calculus<br>Geriater     | ×       |                                                      |
| Personen in de regio                                                          |         |                                                      |
| Geen resultaat gevonden in de regio.                                          |         |                                                      |
|                                                                               |         |                                                      |
|                                                                               |         |                                                      |
|                                                                               |         |                                                      |
|                                                                               |         |                                                      |
|                                                                               |         |                                                      |
| Annuleren                                                                     | Verder  |                                                      |
|                                                                               |         |                                                      |

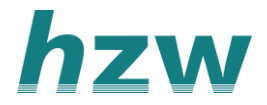

5. Kies als gespreksonderwerp de naam van de patiënt.

| o. Kilk op Stalt uit gesplek olli het gesplek te stalt | 6. | Klik op | ) `Start dit | gesprek' | om het | gesprek | te starter |
|--------------------------------------------------------|----|---------|--------------|----------|--------|---------|------------|
|--------------------------------------------------------|----|---------|--------------|----------|--------|---------|------------|

| < Terug           | Nieuw gesprek<br>(stap 3 van 3 Gespreksonderwerp) |                   | GCG | Voorbeeld onderwerp<br>George Clooney, Dr Drake Ramoray. |  |
|-------------------|---------------------------------------------------|-------------------|-----|----------------------------------------------------------|--|
| Gespreksonderwerp | *                                                 |                   |     |                                                          |  |
| Voorbeeld onder   | werp                                              | 19 / 25           | R   |                                                          |  |
|                   |                                                   |                   |     | In deze stap vult u een gespreksonderwerp in.            |  |
|                   |                                                   |                   |     |                                                          |  |
|                   |                                                   |                   |     |                                                          |  |
|                   |                                                   |                   |     |                                                          |  |
|                   |                                                   |                   |     |                                                          |  |
|                   |                                                   |                   |     |                                                          |  |
|                   |                                                   |                   |     |                                                          |  |
| Annuleren         |                                                   | Start dit gesprek |     |                                                          |  |

7. Vervolgens kun je de overdracht van de patiënt versturen in een gespreksbericht naar de betreffende huisarts.

|                                                   | Contactformulier 🕹 Bestandsoverdracht 🖵 Download Teamvie     | wer 🖹 Handleidingen [→ Afmelden |
|---------------------------------------------------|--------------------------------------------------------------|---------------------------------|
| viplive declareren samenwerken                    | INZICHT PRAKTIJKNET 🍓 Berichten Extracties uploaden          | мј                              |
| Gesprekken / Consultaties                         | Dhr. Janssen                                                 | INFORMATIE                      |
|                                                   | Gesprek gestart op: 11 oktober 2023 om 16:20 uur.            | Gespreksinstellingen            |
| Q Zoeken naar gesprekken Zoeken                   |                                                              |                                 |
| Inbox Gearchiveerd Gemarkeerd                     |                                                              | ACTIES                          |
|                                                   | 6                                                            | Patiënt bespreken               |
| A Medisch 16:20<br>Dhr. Janssen                   |                                                              |                                 |
| U heeft het gespreksonderwerp aangepast naar 'Dhr |                                                              | Gesprek verlaten                |
| G                                                 |                                                              |                                 |
|                                                   |                                                              |                                 |
|                                                   | Vandaag                                                      |                                 |
|                                                   | U heeft het gespreksonderwerp aangepast naar 'Dhr. Janssen'. |                                 |
|                                                   |                                                              |                                 |
|                                                   | Typ hier je overdracht                                       |                                 |
|                                                   | Verzenden                                                    |                                 |